# Windowsパソコンを接続する

Windowsのパソコンと本機を接続してインターネットに接続します。

Wi-Fi名 (SSID) とパスワード (セキュリ ティキー: WPAキーまたはWEPキー) につ いて

Wi-Fi名 (SSID) とパスワード (セキュリティキー) について は、「Wi-Fi名 (SSID) とパスワード (セキュリティキー) につ いて」を参照してください。 お買い上げ時のWi-Fi名 (SSID) は、「A102ZTa-」または 「A102ZTb-」で始まる英数字です。 Wi-Fi名 (SSID) やパスワード (セキュリティキー) を変更した 場合は、変更した内容でご利用ください。 本機に設定したWi-Fi名 (SSID) 以外の表示のネットワークは、 近隣から受信した無線LAN電波です。接続する場合はご注意くだ さい。

#### Windows 10で接続する

画面表示や手順は、Windows 10で、無線LAN設定の暗号化方式が 「WPA2」で「Wi-Fi名 (SSID A)」に接続する場合を例にして説明 しています。

#### 1

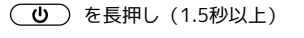

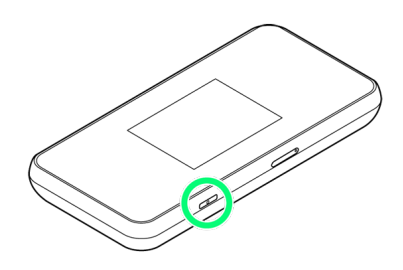

電源が入ると、ホーム画面が表示され、インターネットに接続 されます。また、無線LAN機能がONになり、無線LAN機能を使用し たインターネット接続が可能となります。

・インターネットに接続すると、 (#) (モバイルネットワーク接続
 完了アイコン)が点灯します。

#### 2

パソコンの無線LAN機能をONにする

・パソコンの無線LAN機能をONにする方法は機種ごとに異なりま す。各パソコンメーカーに確認してください。

## 3

タスクトレイの 🌇 をクリック

🏁 「ネットワーク設定」が表示されます。

### 4

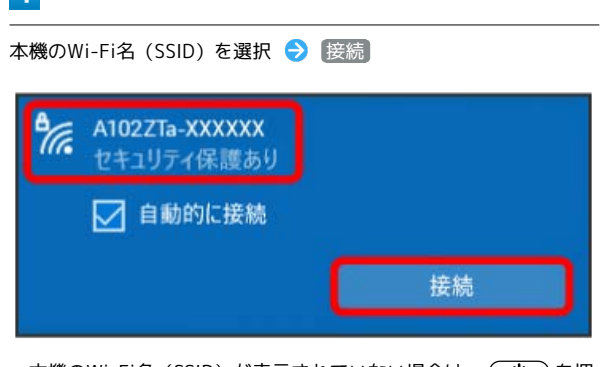

- ・本機のWi-Fi名 (SSID) が表示されていない場合は、
  して本機のスリープモードを解除してください。
- ・本機の認証方式の設定によっては、セキュリティに関するメッ
- セージが表示される可能性があります。

### 5

本機のパスワード (セキュリティキー)を入力 ラ 次へ)

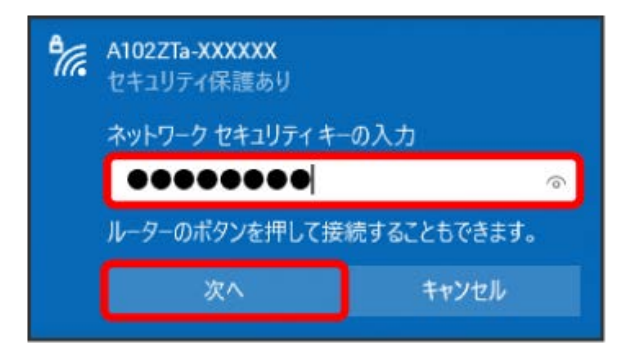

○ 無線LAN接続に成功すると、本機ディスプレイの無線LAN接続 数表示のカウントが1つ増えます(例: ● ○ ● )。

- ・上記画面から設定できない場合は、スタートメニューを右クリック
  クマンク
  ネットワーク接続
  マシンクトワークと共有センターと
  操作し、以降はWindowsのヘルプを参照して設定してください。
- ・パソコンの共有についての確認メッセージが表示される場合があ りますが、ここでは設定しません。パソコンの共有については、 Windowsのヘルプを参照してください。

#### Windows 8.1で接続する

画面表示や手順は、Windows 8.1で、無線LAN設定の暗号化方式が 「WPA2」で「Wi-Fi名 (SSID A)」に接続する場合を例にして説明 しています。

#### 1

(し) を長押し (1.5秒以上)

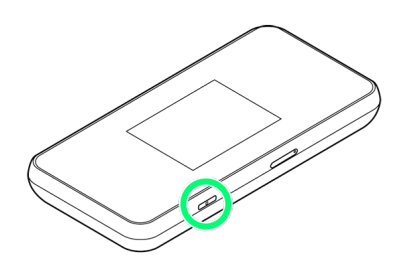

電源が入ると、ホーム画面が表示され、インターネットに接続 されます。また、無線LAN機能がONになり、無線LAN機能を使用し たインターネット接続が可能となります。

・インターネットに接続すると、 (#) (モバイルネットワーク接続
 完了アイコン)が点灯します。

### 2

パソコンの無線LAN機能をONにする

・パソコンの無線LAN機能をONにする方法は機種ごとに異なりま す。各パソコンメーカーに確認してください。

## 3

画面の右上か右下にポインタを合わせる(タッチパネルの場合は画 面右端からスワイプ) ラ チャームで 🤨 ラ 🌆

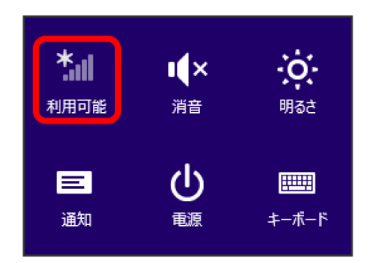

### 4

本機のWi-Fi名 (SSID) を選択 ラ 接続

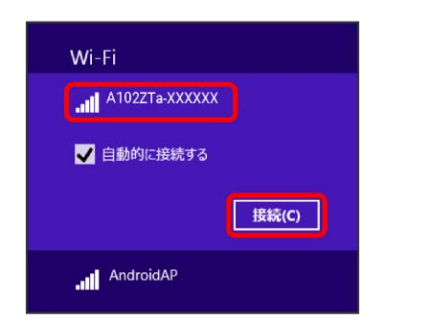

- ・本機のWi-Fi名 (SSID) が表示されていない場合は、
  して本機のスリープモードを解除してください。
- ・本機の認証方式の設定によっては、セキュリティに関するメッセージが表示される場合があります。

## 5

本機のパスワード (セキュリティキー)を入力 🔿 次 🔿

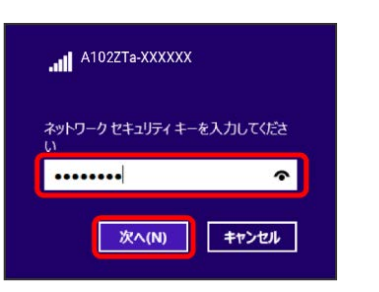

○ 無線LAN接続に成功すると、本機ディスプレイの無線LAN接続 数表示のカウントが1つ増えます(例: ● ○ ●)。

・パソコンの共有についての確認メッセージが表示される場合があ りますが、ここでは設定しません。パソコンの共有については、 Windowsのヘルプを参照してください。